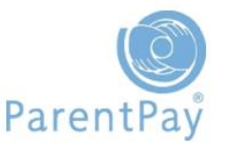

## **Creating a Secondary Payer Account**

Recognising that families can change, ParentPay gives schools the ability to create secondary payer accounts for a child.

Both/all parents/carers are then able to make payments for the child if they request to.

To create a Secondary Payer Account go to **People > Pupils and staff** 

| 🖌 My ParentP     | ay A | Attendar | ice, meals & o | events | Payment items | Communication | People | Finance | 0 |
|------------------|------|----------|----------------|--------|---------------|---------------|--------|---------|---|
| Pupils and staff | Paye | rs Grou  | ips Uploads    |        |               |               |        |         |   |

- > **Group 1:** Select pupil
- Group 2: Use the drop down to select the year group/class to find the relevant pupil
- Click Search
- Locate the pupil and go to Actions > Edit pupil details

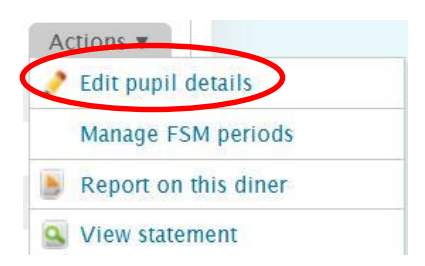

## > Scroll down to the Contacts section and click on Add new contact

| Darling | Key contact | Actio |
|---------|-------------|-------|

You will need to Complete the Title, Forename, Surname and Email address fields in order to create a Secondary Payer Account

| Profile data:                   |                              |  |
|---------------------------------|------------------------------|--|
| Title                           | Mr                           |  |
| Forename                        | В                            |  |
| Surname                         | Darling                      |  |
| Email                           | darlingmrb@emailprovider.com |  |
| Sub-Dwelling (Apartment number) |                              |  |

> You will also need to select a **Username** and a **Password** for the account. The user will be able to amend these once they activate their account.

| Username         | darling987654 |  |
|------------------|---------------|--|
| Change password: |               |  |
| Old password     |               |  |
| New password     | •••••         |  |
| Confirm password | •••••         |  |
| Cancel           | Save          |  |

- > Click Save
- > Click **OK**

Your Secondary Payer will be displayed. You will need to provide the activation details to the Secondary Payer to ensure they can activate and access their account.

| - contacts  |             |                  |
|-------------|-------------|------------------|
| Name        | Туре        | Actions          |
| Mrs Darling | Key contact | Actions <b>v</b> |
| Mr Darling  | Secondary   | Actions <b>v</b> |